## **ỨNG DỤNG KHAI BÁO** Y TẾ PHÒNG DỊCH

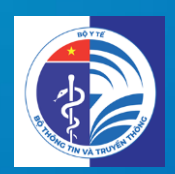

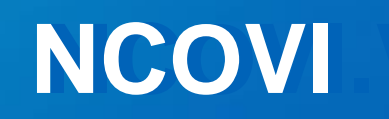

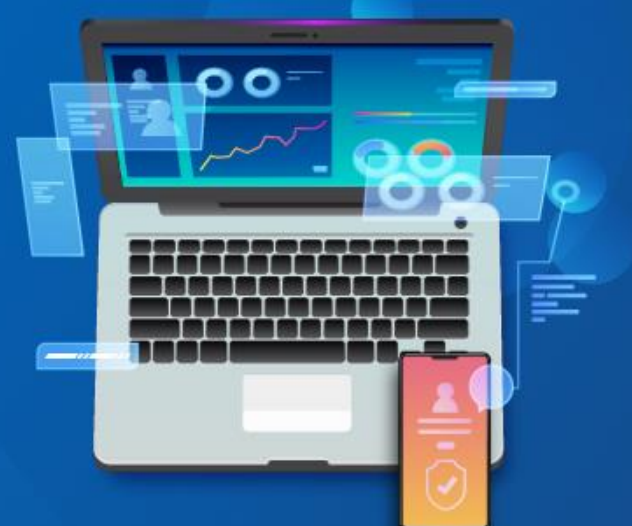

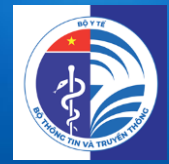

| 01                                              | 02                                    | 03                              |
|-------------------------------------------------|---------------------------------------|---------------------------------|
| Tải và đăng nhập ứng<br>dụng                    | Chức năng khai báo<br>y tế            | Chức năng phản ánh<br>thông tin |
| <b>04</b><br>Thông tin dịch bệnh<br>và cảnh báo | 05<br>Cập nhật thông tin<br>tài khoản |                                 |

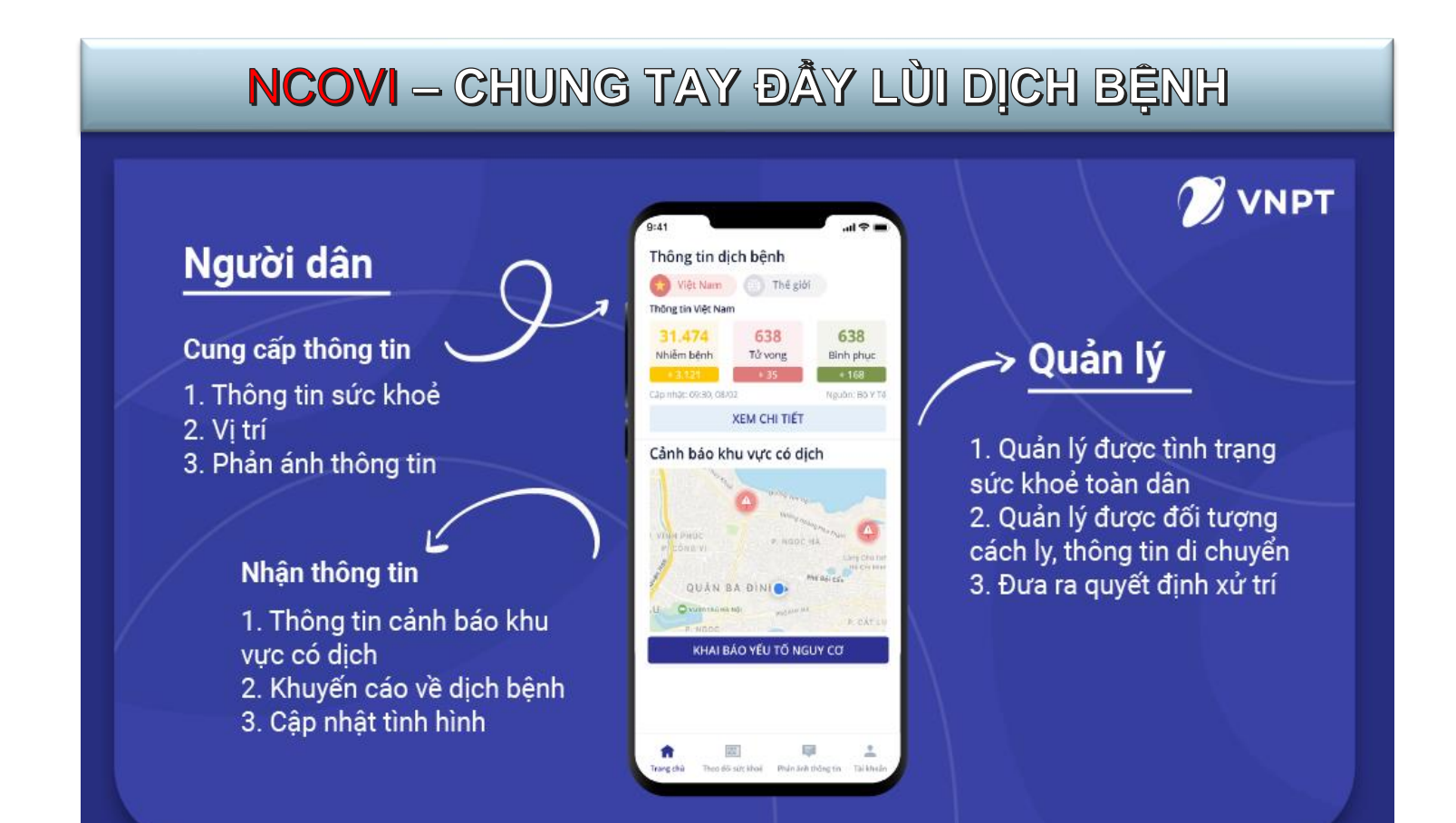

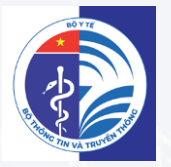

## HƯỚNG DẪN TẢI ỨNG DỤNG & ĐĂNG NHẬP

## **01** HƯỚNG DẪN TẢI & ĐĂNG NHẬP ỨNG DỤNG

#### HƯỚNG DẪN TẢI ỨNG DỤNG

https://play.google.com/store/apps/details?id=

com.vnptit.innovation.ncovi

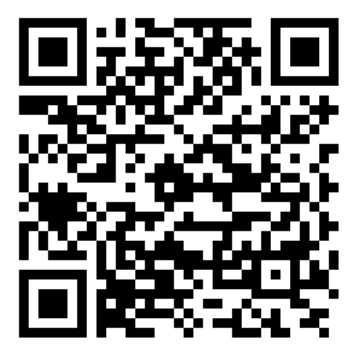

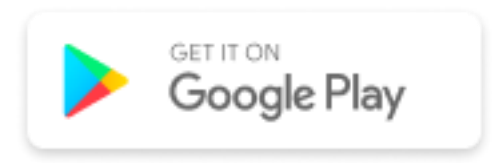

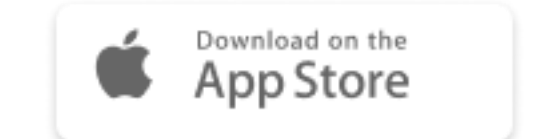

#### **01** HƯỚNG DẪN TẢI & ĐĂNG NHẬP ỨNG DỤNG

#### HƯỚNG DẪN ĐĂNG NHẬP

| 2:07 PM 🔟 🗾 🕰 🗇 🛈 🗊 🖓 🛯                            | 2:09 PM 🏶 🖽 🔜 … 🔞 🛈 🛜 📊 🖥 85%      |
|----------------------------------------------------|------------------------------------|
| Họ và tên*                                         |                                    |
| Nguyễn Tiến Dũng                                   | <                                  |
| Ngày tháng năm sinh*                               |                                    |
| 09/03/1984                                         | Xác thực mã OTP                    |
| Giới tính *                                        | 034xxxx131                         |
|                                                    | Vui lòng nhập mã OTP               |
| 5 ONT/0000/(14 - h15)                              |                                    |
| Nhập số CMT/CCCD/Hộ chiếu                          | Bạn chưa nhận được mã? Gửi lại OTP |
| Chọn quốc tịch<br>Vietnam                          | XÁC NHẬN                           |
| Địa chỉ hiện tại                                   |                                    |
| Nhập thông tin địa chỉ                             |                                    |
| Số điện thoại *                                    |                                    |
| 0927333333                                         |                                    |
| Tôi cam kết các thông tin khai báo là đúng sự thật |                                    |
| ХА́С ТНỰС ОТР                                      | Powered by DVNPT                   |
| hập thông tin cá nhân                              | Nhập mã xác thực được gủ           |
| & XÁC THỰC OTP                                     | điện thoại & XÁC NHÂN              |

## **01** HƯỚNG DẪN TẢI & ĐĂNG NHẬP ỨNG DỤNG

#### CẬP NHẬT THÔNG TIN YẾU TỐ NGUY CƠ

- Sau khi tạo tài khoản và đăng nhập, màn hình sẽ hiện thị trang "Thông tin yếu tố nguy cơ"
- Vui lòng chọn "Có" hay "Không" với từng trường câu hỏi
- Click KHAI BÁO để cập nhật thông tin yêu tố nguy cơ

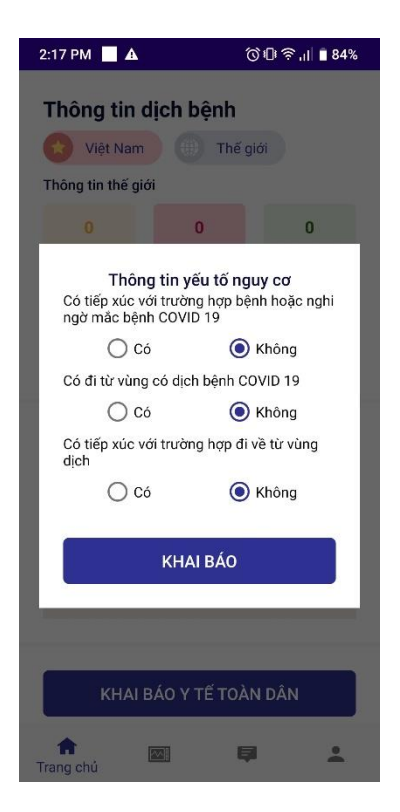

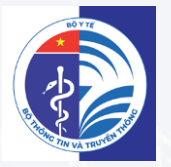

## HƯỚNG DẪN CHỨC NĂNG KHAI BÁO Y TẾ

## $02 \, \text{CH}\acute{\text{U}} C \, \text{N}\check{\text{A}} \text{N} \text{G} \, \text{KHAI} \, \text{B}\acute{\text{A}} \text{O} \, \text{Y} \, \text{T} \acute{\text{E}}$

#### CẬP NHẬT THÔNG TIN YẾU TỐ NGUY CƠ

- Sau khi tạo tài khoản và đăng nhập, màn hình sẽ hiện thị trang "Thông tin yếu tố nguy cơ"
- Vui lòng chọn "Có" hay "Không" với từng trường câu hỏi
- Click KHAI BÁO để cập nhật thông tin yêu tố nguy cơ

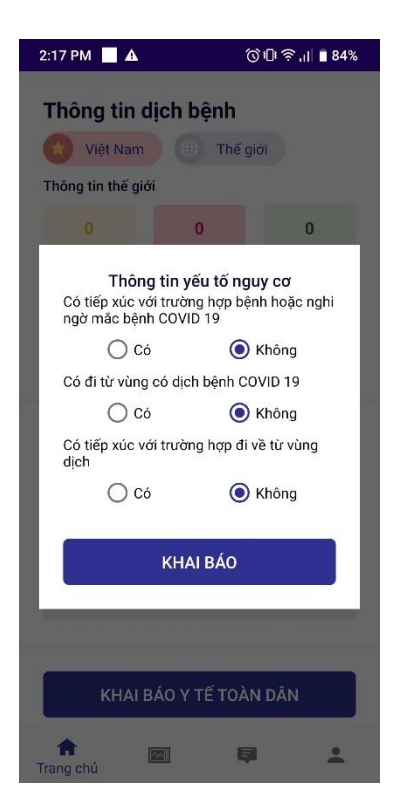

## $02 \, \text{CH}\acute{\text{U}}\text{C} \, \text{N}\breve{\text{A}}\text{N}\text{G} \, \text{K}\text{H}\text{A}\text{I} \, \text{B}\acute{\text{A}}\text{O} \, \text{Y} \, \text{T}\acute{\text{E}}$

#### KHAI BÁO Y TẾ TOÀN DÂN

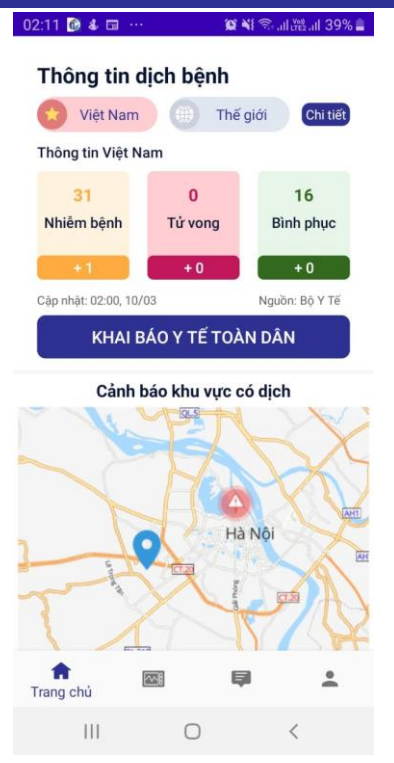

Từ Trang chủ, click KHAI BÁO Y TẾ TOÀN DÂN

| 2:14 🖪 🙆 🌡           |         | 041       | all tree all 3 | 8% 🛓 |
|----------------------|---------|-----------|----------------|------|
| < Thông tin k        | hai báo | o y tế to | àn dân         |      |
| 1                    |         |           | 2              |      |
| Thông tin cá nh      | nân     | Khảo      | sát bệnh       |      |
| Giới tính *          |         |           |                |      |
| ● Nam C              | ) Nữ    |           |                |      |
| Chọn quốc tịch       |         |           |                |      |
| Việt Nam             |         |           |                |      |
| Địa chỉ tại Việt Nar | n*      |           |                |      |
| 50 Bà Triệu, Hà N    | ội      |           |                |      |
| Số điện thoại        |         |           |                |      |
| 0886431113           |         |           |                |      |
| Email                |         |           |                |      |
| emailcanhan@gm       | ail.com |           |                |      |
|                      |         | 10        |                |      |
|                      | TIËP TI | JC .      |                |      |
| Ш                    | 0       |           | <              |      |
|                      |         |           |                |      |

Nhập thông tin cá nhân & Click TIÊP THEO

| 02:15 ◀ | 🖼 😥 -                        | 😧 📲 🗟 all 🔤 all 38% 🕯   |
|---------|------------------------------|-------------------------|
| < тн    | iông tin khai b              | áo y tế toàn dân        |
|         | 0                            | 2                       |
| Thá     | òng tin cá nhân              | Khảo sát bệnh           |
| Bệnh    | -<br>máu mãn tính            | _                       |
| Bệnh    | phổi mãn tính                |                         |
| Bệnh    | thận mãn tính                |                         |
| Bệnh    | tim mạch                     |                         |
| Huyế    | táp cao                      | $\checkmark$            |
| HIV h   | oặc suy giảm miễ             | n dịch                  |
| Ngườ    | i nhận ghép tạng,            | tủy xương               |
| Tiểu c  | lường                        |                         |
| Ung t   | hư                           |                         |
| Có th   | ai                           |                         |
| SU      | bi cam kết các thô<br>r thật | ng tin khai báo là đúng |
|         | GỬI THÔNG T                  | IN KHAI BÁO             |
|         |                              |                         |

Thực hiện khai báo thông tin sức khỏe & GỬI THÔNG TIN

## $02 \, \text{CH}\acute{\text{U}} \text{C} \, \text{N}\check{\text{A}} \text{N} \text{G} \, \text{K} \text{HAI} \, \text{B}\acute{\text{A}} \text{O} \, \text{Y} \, \text{T} \check{\text{E}}$

#### THEO DÕI SỨC KHỔE

#### 1. Theo dõi sức khỏe

- Người dùng lựa chọn tab Theo dõi sức khỏe ở thanh Menu
- Xác định tình trạng sức khỏe và GỬI THÔNG TIN

|                 | i 🙆 🖇                                                                                                    | 🕯 📲 🗣 🖘   [Y@2]                                        | 35% |
|-----------------|----------------------------------------------------------------------------------------------------|--------------------------------------------------------|-----|
| Theo<br>Chọn ti | <b>D dõi sức khỏe</b><br>hông tin sức khỏe hiện tại c                                                                               | ủa bạn                                                 | 1   |
|                 | Sốt                                                                                                    |                                                        |     |
|                 | Но                                                                                                    |                                                        |     |
|                 | Khó thở                                                                                                    |                                                        |     |
|                 | Các dấu hiệu khác (Đai                                                                                                    | u người, mệt mỏ                                        | i)  |
|                 | GỬ1 THÔNG                                                                                                    | TIN                                                    |     |
|                 |                                                                                                    |                                                        |     |
|                 |                                                                                                    |                                                        |     |
| Lịch            | sử theo dõi sức l                                                                                                    | chỏe                                                   | 2   |
| Lịch            | <b>sử theo dõi sức l</b><br>10/03/2020                                                                                              | <b>khỏe</b>                                            | 2   |
| Lịch<br>●       | sử theo dõi sức l<br>10/03/2020<br>Nguy cơ nhiễm bện                                                                                | <b>khỏe</b><br>h 02:36                                 | 2   |
| Lịch            | sử theo dõi sức l<br>10/03/2020<br>Nguy cơ nhiêm bện<br>Thông tin sức khỏe                                                          | khỏe<br>Dau người, mệt<br>mỏi                          | 2   |
| Lịch            | sử theo dõi sức k<br>10/03/2020<br>Nguy cơ nhiễm bện<br>Thông tin sức khỏe<br>10/03/2020                                            | h 02:36<br>Dau người, mệt<br>mỏi                       | 2   |
| Lịch            | sử theo dõi sức k<br>10/03/2020<br>Nguy cơ nhiễm bện<br>Thông tin sức khỏe<br>10/03/2020<br>Nguy cơ nhiễm bện                       | h 02:36<br>Dau người, mệt<br>mói                       | 2   |
| Lịch            | sử theo dõi sức k<br>10/03/2020<br>Nguy cơ nhiễm bện<br>Thông tin sức khỏe<br>10/03/2020<br>Nguy cơ nhiễm bện<br>Thông tin sức khỏe | chỏe<br>Dau người, mệt<br>mỏi<br>Dau người, mệt<br>mỏi | 2   |

#### 2. Tra cứu lịch sử sức khỏe

- Người dùng có thể tra cứu thông tin sức khỏe theo thời gian.
- Xác định tình trạng sức khỏe và GỬI THÔNG TIN

## **03** CHỨC NĂNG PHẢN ÁNH THÔNG TIN

#### PHẢN ÁNH THÔNG TIN

- 1. Click **Phản ánh thông tin** trên thanh Menu.
- 2. Nhập các thông tin muốn phản ánh.
- 3. Hoặc liên hệ đường dây nóng Bộ Y tế
- 4. Click GỬI THÔNG TIN

| :14 PM                | ୖୗ ଏଥି ବି ୷ 🔳 81%                                                                                                    |
|-----------------------|----------------------------------------------------------------------------------------------------|
| Dhản ánh thông        | tin                                                                                                    |
| Vui lòng nhập thông t | tin hoặc gọi đường dây nóng                                                                                                    |
| <b>(</b> ) 19009095   |                                                                                                    |
|                       |                                                                                                    |
| Chon các trường hơn   | nhản ảnh                                                                                                    |
| Có trường hợp         | nghị ngờ mắc bênh                                                                                                    |
|                       | ti từ vùng dịch                                                                                                    |
| Có trường hợp t       | iếp xúc với các trường hợp                                                                                                    |
| nghi ngờ mắc be       | ệnh hoặc đi về từ vùng dịch                                                                                                    |
| Nội dung phản ánh ki  | hác                                                                                                    |
| Nhập nội dung         |                                                                                                    |
|                       |                                                                                                    |
| Thời gian phát hiện   |                                                                                                    |
| DD/MM/YYYY            | (The second second seco |
|                       |                                                                                                    |
| Địa điểm xảy ra       |                                                                                                    |
| Chọn địa điểm         | 0                                                                                                    |
|                       |                                                                                                    |
| GỬI 1                 | THÔNG TIN                                                                                                    |
|                       | ₽.                                                                                                    |
| PANE PANE             | Phản ánh thông tin                                                                                                    |

## **04** THÔNG TIN DỊCH BỆNH VÀ CẢNH BÁO KHU VỰC CÓ DỊCH

#### TRA CỨU THÔNG TIN DỊCH BỆNH

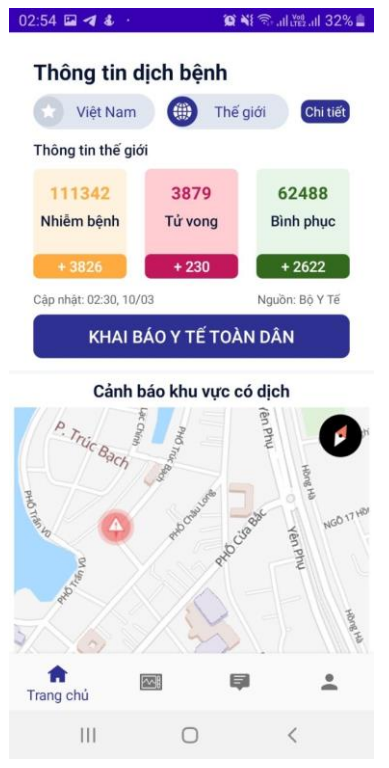

Số liệu thống kê dịch tại **Việt Nam** 

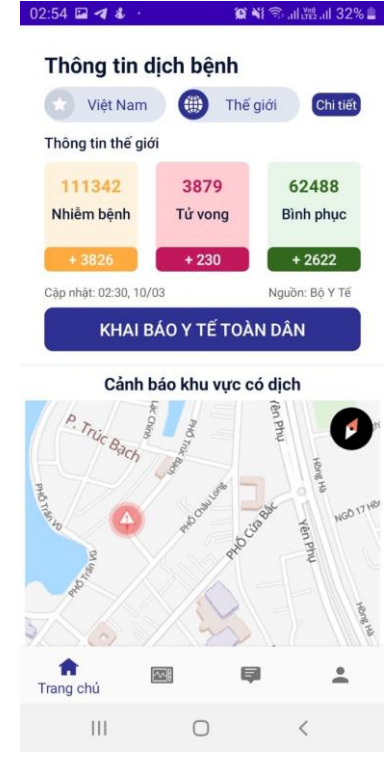

Số liệu thống kê dịch trên **Thế giới**  Dữ liệu thời gian thực.
Thông tin chính thống, tin cậy
Thông tin chi tiết khác tại website của Bộ Y tế

### **04** THÔNG TIN DỊCH BỆNH VÀ CẢNH BÁO KHU VỰC CÓ DỊCH

#### CẢNH BẢO KHU VỰC CÓ DỊCH

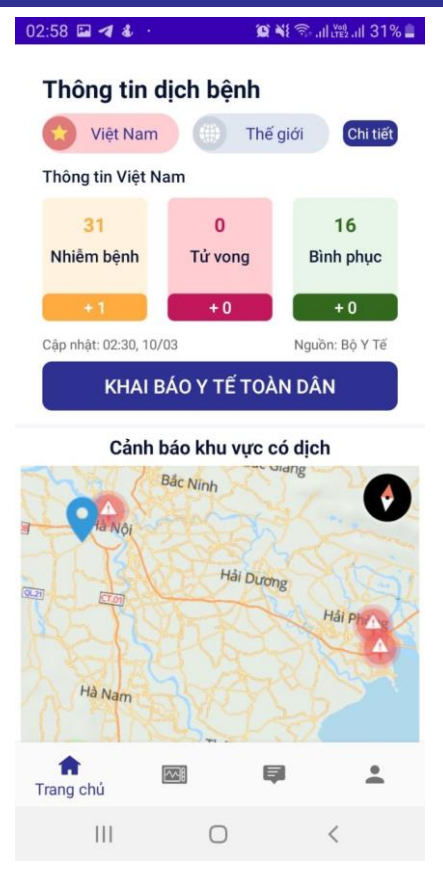

Khu vực có dịch được hiển thị màu đỏ trên bản đồ.
Mật độ điểm màu đổ thể hiện mức độ lây nhiễm tại khu vực đó.
Người dân chủ động tránh đi lại qua các khu vực không an toàn.

## 05 chức năng cập nhật thông tin tài khoản

#### CẬP NHẬT THÔNG TIN TÀI KHOẢN

| 3:19 🕲 🕹 🖼 😶         | ís.         | 🕯 📲 🗟 .il 🛱 .il 28% 🛢 |
|----------------------|-------------|-----------------------|
| 11/12/1988           |             |                       |
| Giới tính *          |             |                       |
| ⊙ Nam                | Nữ          |                       |
| Quốc tịch            |             |                       |
| Việt Nam             |             |                       |
| Địa chỉ tại Việt Nam | r.          |                       |
| hà nội               |             |                       |
| Số điện thoại *      |             |                       |
| 0886431113           |             |                       |
| Email*               |             |                       |
| emailcanhan@gma      | il.com      |                       |
| Tôi cam kết cá       | c thông tin | khai báo là đúng      |
|                      |             |                       |
| c                    | ÂP NHẬT     |                       |
| <b>A</b>             | ē           | Thông tin cá nhân     |
| 111                  | 0           | <                     |

Click chọn Thông tin cá nhân trên Menu
Cập nhật thông tin cá nhân. Chú ý điền đủ thông tin các trường bắt buộc có dấu \* màu đỏ
Chọn Cam kết.

Click CÂP NHẬT để cập nhật tài khoản

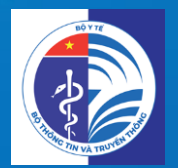

# Trân trọng Cảm ơn!